Jul 15, 2017

# Running the PTC-0200 DNA Engine

DOI

dx.doi.org/10.17504/protocols.io.in7cdhn

#### Dr. Steven Wilhelm, Alyssa Alsante

The Aquatic Microbial E...

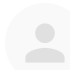

#### Steven W Wilhelm

The University of Tennessee, Knoxville

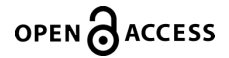

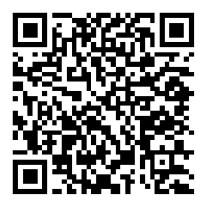

#### DOI: <u>dx.doi.org/10.17504/protocols.io.in7cdhn</u>

Protocol Citation: Dr. Steven Wilhelm, Alyssa Alsante 2017. Running the PTC-0200 DNA Engine. protocols.io <u>https://dx.doi.org/10.17504/protocols.io.in7cdhn</u>

License: This is an open access protocol distributed under the terms of the <u>Creative Commons Attribution License</u>, which permits unrestricted use, distribution, and reproduction in any medium, provided the original author and source are credited

Protocol status: Working

Created: June 28, 2017

Last Modified: November 10, 2017

Protocol Integer ID: 6591

### Abstract

Please contact Dr. Steven Wilhelm (wilhelm@utk.edu) for additional information regarding this protocol.

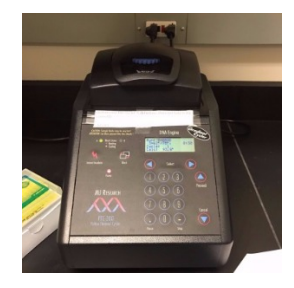

#### Creating a new program

- 1 Press ENTER to create a new program
- 2 Press PROCEED
- 3 Name the program by using the right SELECT key or the left SELECT key to scroll through the characters, and press PROCEED when the desired character is displayed.
- 4 Press PROCEED when the name is complete
- 5 Select a control method
- 6 Select PROCEED
- 7 Enter each step of the program: (TEMP, GRADIENT, GOTO, RAMP, END)
- 8 Select the folder that you want to save to, and press PROCEED to save.

### Running a program

- 9 Select RUN
- 10 Select a folder that contains a protocol that you want to run
- 11 Select the program
- 12 Select vessel type (TUBES or PLATE)

## 13 Select volume

14 Select YES or NO for heated lid

15 The program will begin to run

Note

Press CANCEL and YES to cancel the program